# Firepower eXtensible Operating System (FXOS) 2.2: Chassis Authentication/Authoridering for Remote Management met ISE met behulp van RADIUS

## Inhoud

Inleiding Voorwaarden Vereisten Gebruikte componenten Configureren Netwerkdiagram Configuraties Het FXOS-chassis configureren De ISE-server configureren De ISE-server configureren Verifiëren Verificatie FXOS-chassis ISE 2.0 Verificatie Problemen oplossen Gerelateerde informatie

## Inleiding

Dit document beschrijft hoe u RADIUS-verificatie en -autorisatie voor het FirePOWER Xtensible Operating System (FXOS) chassis via Identity Services Engine (ISE) kunt configureren.

Het FXOS-chassis bevat de volgende gebruikersrollen:

- Administrator volledige toegang tot het volledige systeem voor lezen en schrijven. De standaard admin-account krijgt deze rol standaard toegewezen en kan niet worden gewijzigd.
- Alleen-lezen alleen-lezen toegang tot de systeemconfiguratie zonder bevoegdheden om de systeemstatus te wijzigen.
- Operations lees-en-schrijftoegang tot de NTP-configuratie, Smart Call Home-configuratie voor slimme licenties en systeemlogbestanden, inclusief systeemservers en fouten. Lees de toegang tot de rest van het systeem.
- AAA lees-en-schrijf toegang tot gebruikers, rollen en AAA-configuratie. Lees de toegang tot de rest van het systeem.

Via CLI kan dit als volgt worden gezien:

fpr4120-TAC-A/security\* # rol

Functienaam Priv

Aa aaa

\_\_\_\_

beheerder

operaties

alleen-lezen

Bijgedragen door Tony Remirez, Jose Soto, Cisco TAC-engineers.

## Voorwaarden

### Vereisten

Cisco raadt kennis van de volgende onderwerpen aan:

- Kennis van FirePOWER Xtensible Operating System (FXOS)
- Kennis van ISE-configuratie

### Gebruikte componenten

De informatie in dit document is gebaseerd op de volgende software- en hardware-versies:

- Cisco Firepower 4120 security applicatie versie 2.2
- Virtual Cisco Identity Services Engine 2.2.0.470

De informatie in dit document is gebaseerd op de apparaten in een specifieke laboratoriumomgeving. Alle apparaten die in dit document worden beschreven, hadden een opgeschoonde (standaard)configuratie. Als uw netwerk live is, moet u de potentiële impact van elke opdracht begrijpen.

## Configureren

Het doel van de configuratie is:

- Verifieer gebruikers die zich aanmelden in de op het web gebaseerde GUI en SSH van FXOS met behulp van ISE
- Geef gebruikers toestemming om te loggen in de op het web gebaseerde GUI en SSH van FXOS overeenkomstig hun respectieve gebruikersrol door middel van ISE.
- Controleer de goede werking van de echtheidscontrole en de vergunning op de FXOS door middel van ISE

### Netwerkdiagram

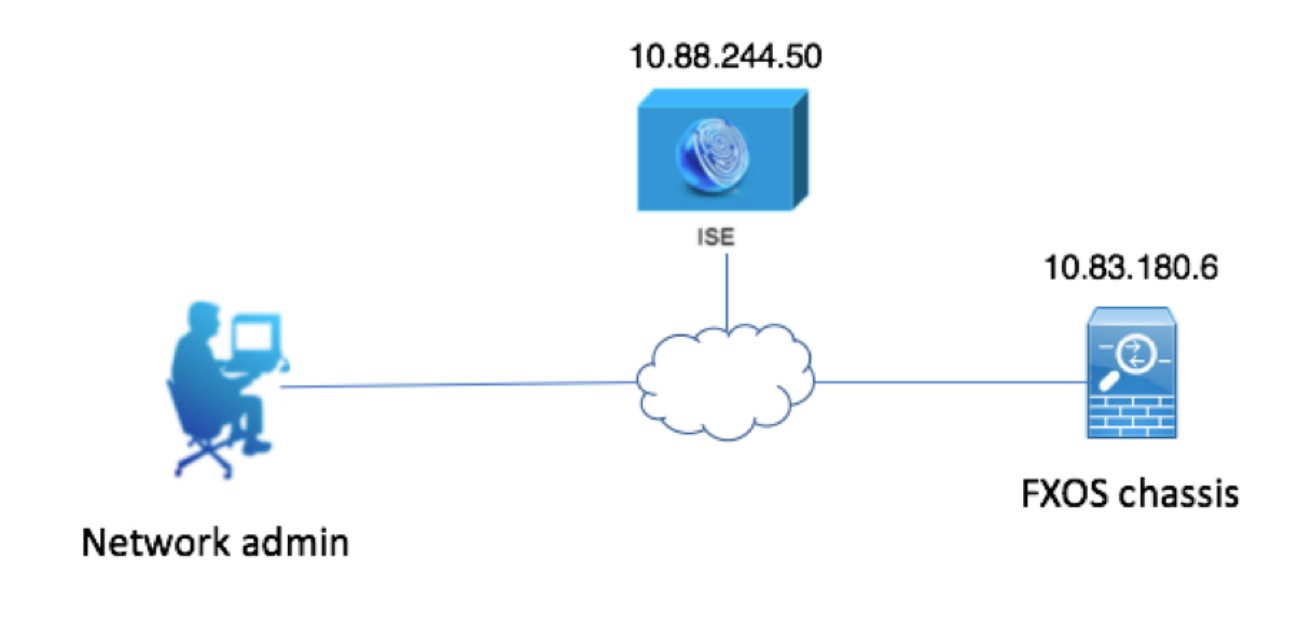

## Configuraties

Het FXOS-chassis configureren

Een RADIUS-provider maken met Chassis Manager

Stap 1. Navigeer naar platform instellingen > AAA.

Stap 2. Klik op het tabblad RADIUS.

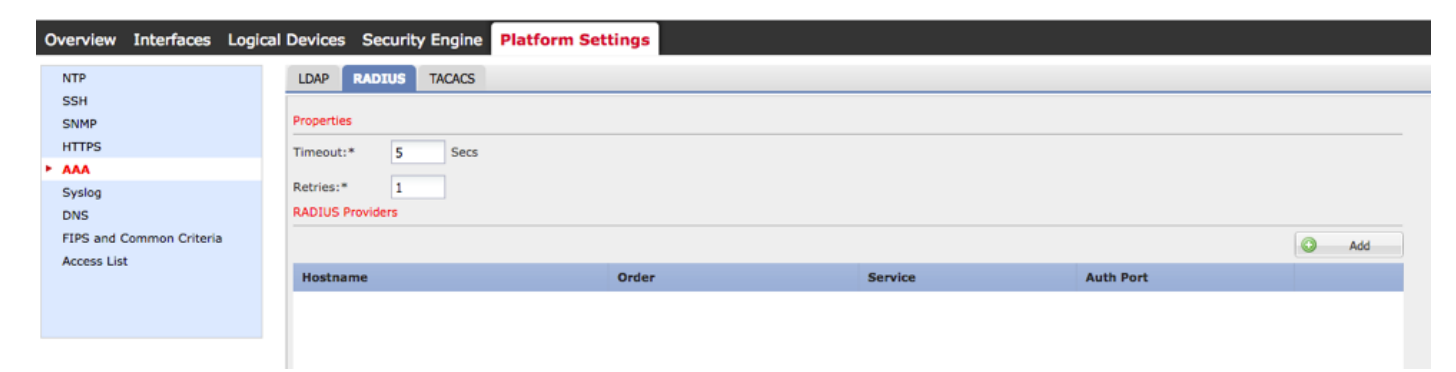

Stap 3. Voor elke RADIUS-provider die u wilt toevoegen (maximaal 16 providers).

3.1. Klik in het gebied RADIUS-providers op Add.

3.2. Zodra het dialoogvenster RADIUS-providers toevoegen wordt geopend, specificeert u de gewenste waarden.

3.3. Klik op **OK** om het dialoogvenster Add RADIUS Provider te sluiten.

| Edit 1    | 0.88.244.50              |          |      |       | ?×      |
|-----------|--------------------------|----------|------|-------|---------|
| Hostnam   | ne/FQDN(or IP Address):* | 10.88.24 | 4.50 |       |         |
| Order:*   |                          | 1        |      |       |         |
| Key:      |                          | •••••    |      |       | Set:Yes |
| Confirm   | Key:                     | ••••••   |      |       |         |
| Authoriz  | ation Port:*             | 1812     |      |       |         |
| Timeout   | *                        | 5        | Secs |       |         |
| Retries:* | ĸ                        | 1        |      |       |         |
|           |                          |          | ок   | ] [ c | ancel   |

### Stap 4. Klik op Opslaan.

| Overview Interfaces Logi | cal Devices Security Engine | Platform Settings |               |           |     |  |  |
|--------------------------|-----------------------------|-------------------|---------------|-----------|-----|--|--|
| NTP                      | LDAP RADIUS TACACS          |                   |               |           |     |  |  |
| SSH                      | Properties                  | Properties        |               |           |     |  |  |
| HTTPS                    | Timeout:* 5 Secs            |                   |               |           |     |  |  |
| Syslog                   | Retries:* 1                 | Retries:* 1       |               |           |     |  |  |
| DNS                      | RADIUS Providers            |                   |               |           |     |  |  |
| Access List              |                             |                   |               |           | Add |  |  |
|                          | Hostname                    | Order             | Service       | Auth Port |     |  |  |
|                          | 10.88.244.50                | 1                 | authorization | 1812      | J 🗇 |  |  |
|                          |                             |                   |               |           |     |  |  |
|                          |                             |                   |               |           |     |  |  |
|                          |                             |                   |               |           |     |  |  |
|                          |                             |                   |               |           |     |  |  |
|                          |                             |                   |               |           |     |  |  |
|                          | Save                        |                   |               |           |     |  |  |

Stap 5. Navigeer naar Systeem > Gebruikersbeheer > Instellingen.

Stap 6. Onder Standaard verificatie kiest u RADIUS.

| Overview Interfaces Log                         | Ical Devices Security Engine Platform Settings   |               |           | System Too | ls Help fxosadmin |
|-------------------------------------------------|--------------------------------------------------|---------------|-----------|------------|-------------------|
|                                                 |                                                  | Configuration | Licensing | Updates    | User Management   |
| Local Users Settings                            |                                                  |               |           |            |                   |
| Default Authentication                          | RADIUS v Local is failback authentication method |               |           |            |                   |
| Console Authentication                          | Local V                                          |               |           |            |                   |
| Remote User Settings<br>Remote User Role Policy | S Assign Default Role 🔿 No-Login                 |               |           |            |                   |

Een RADIUS-provider maken met CLI

Stap 1. Om RADIUS-verificatie mogelijk te maken, voert u de volgende opdrachten uit.

voor de beveiliging van 4120-TAC-A# bereik

fpr4120-TAC-A/security #bereik: standaardinstelling

fpr4120-TAC-A/security/default-auth #set-boogstraal

Stap 2. Gebruik de opdracht Details tonen om de resultaten weer te geven.

fpr4120-TAC-A/security/default-auth # details laten zien

Standaardverificatie:

Admin Realm: Straal

Operationeel antwoord: Straal

Web sessie verfrissing periode (in seconden): 600

Session timeout (in s) voor web-, ssh-, telnet-sessies: 600

Absolute sessietijd (in seconden) voor web-, ssh-, telnet-sessies: 3600

Seriële console-sessietijd (in seconden): 600

Seriële console absolute sessietijd (in seconden): 3600

Admin-servergroep:

Vak Operationele verificatieserver:

Gebruik van de tweede factor: Nee

Stap 3. Om de RADIUS-serverparameters te configureren voert u de volgende opdrachten uit.

voor de beveiliging van 4120-TAC-A# bereik

fpr4120-TAC-A/security # bereik

fpr4120-TAC-A/security/straal # server 10.8.244.50

fpr4120-TAC-A/security/Straal/server # ingestelde "ISE-server"

fpr4120-TAC-A/security/Straal/server\* # insteltoets

Geef de toets op: \*\*\*\*\*\*

Bevestig de toets: \*\*\*\*\*\*

Stap 4. Gebruik de opdracht Details tonen om de resultaten weer te geven.

fpr4120-TAC-A/security/Straal/server\* # details laten zien

### **RADIUS-server:**

Hostname, FQDN of IP-adres: 10.88.244.50

Descr:

Volgorde: 1

Poorten: 1812

Sleutel: \*\*\*\*

Time-out: 5

De ISE-server configureren

De FXOS als netwerkresource toevoegen

Stap 1. Navigeer naar **Beheer > Netwerkbronnen > Netwerkapparaten**.

### Stap 2. Klik op ADD

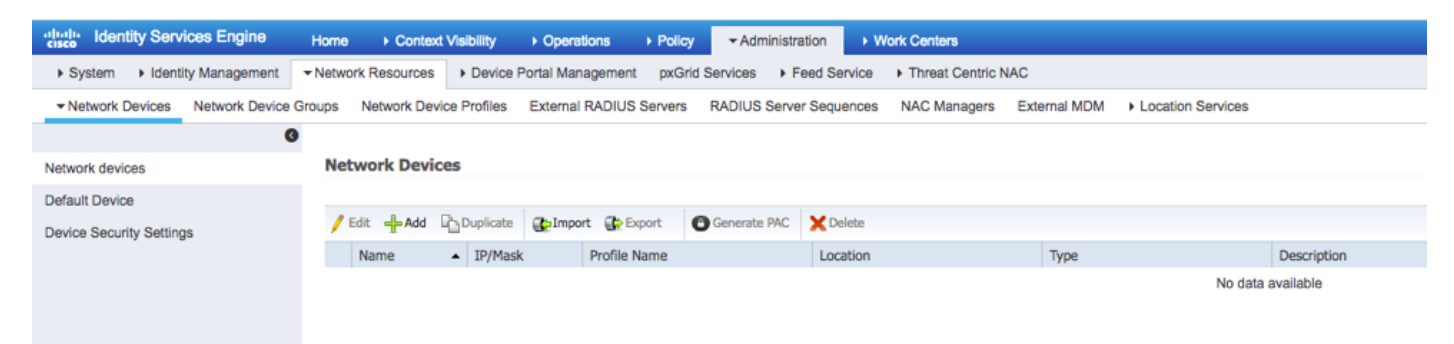

Stap 3. Voer de gewenste waarden in (Naam, IP-adres, Type apparaat en RADIUS inschakelen en voeg de SLEUTEL toe) en klik op **Inzenden.** 

| cisco Identity Services Engine | Home Context Visibility Operations Policy Administration Work Centers                                                        |  |
|--------------------------------|----------------------------------------------------------------------------------------------------|--|
| System     Identity Management |                                                                                                    |  |
| Network Devices Network Device | Groups Network Device Profiles External RADIUS Servers RADIUS Server Sequences NAC Managers External MDM + Location Services |  |
| 0                              |                                                                                                    |  |
| Network devices                | Network Devices List > New Network Device                                                                                    |  |
| Default Device                 |                                                                                                    |  |
| Device Security Settings       | Name FXUS                                                                                                    |  |
|                                | Description                                                                                                    |  |
|                                |                                                                                                    |  |
|                                | * IP Address: 10.83.180.6 / 32                                                                                               |  |
|                                |                                                                                                    |  |
|                                |                                                                                                    |  |
|                                | * Device Profile 🎂 Cisco 👻 🕀                                                                                                 |  |
|                                | Model Name                                                                                                    |  |
|                                | Software Version                                                                                                    |  |
|                                |                                                                                                    |  |
|                                | * Network Device Group                                                                                                    |  |
|                                | Device Type FXOS Set To Default                                                                                              |  |
|                                |                                                                                                    |  |
|                                |                                                                                                    |  |
|                                | All Locations Set To Default                                                                                                 |  |
|                                |                                                                                                    |  |
|                                | RADIUS Authentication Settings                                                                                               |  |
|                                | DADUD UDD Davidance                                                                                                    |  |
|                                | KADIUS UDP Settings                                                                                                    |  |
|                                | + Shared Secret                                                                                                    |  |
|                                | Shared Secret                                                                                                    |  |
|                                | CoA Port 1700 Set To Default                                                                                                 |  |
|                                | RADIUS DTLS Settings (j)                                                                                                    |  |
|                                | DTLS Required 🗌 👔                                                                                                    |  |
|                                | Shared Secret radius/dtls                                                                                                    |  |
|                                | CoA Port 2083 Set To Default                                                                                                 |  |
|                                | Issuer CA of ISE Certificates for CoA Select if required (optional)                                                          |  |
|                                |                                                                                                    |  |

## Identiteitsgroepen en gebruikers maken

Stap 1. Navigeer naar Administratie > identiteitsbeheer > Groepen > Gebruikersidentiteitsgroepen.

Stap 2. Klik op ADD.

| Identity Services Engine Home               | Context Visibility     Operations     Policy     Adn | ninistration   Work Centers                 |  |
|---------------------------------------------|------------------------------------------------------|---------------------------------------------|--|
| System - Identity Management Network        | Resources Device Portal Management pxGrid Services   | Feed Service     Threat Centric NAC         |  |
| Identities Groups External Identity Sources | Identity Source Sequences                            |                                             |  |
| Identity Groups                             | User Identity Groups                                 |                                             |  |
|                                             | , / Edit ∯Add XDelete ▼ ∰Import ∯Export •            | v                                           |  |
| Endpoint Identity Groups                    | Name                                                 | Description                                 |  |
| <ul> <li>User Identity Groups</li> </ul>    | ALL_ACCOUNTS (default)                               | Default ALL_ACCOUNTS (default) User Group   |  |
|                                             | Employee                                             | Default Employee User Group                 |  |
|                                             | GROUP_ACCOUNTS (default)                             | Default GROUP_ACCOUNTS (default) User Group |  |
|                                             | GuestType_Contractor (default)                       | Identity group mirroring the guest type     |  |
|                                             | GuestType_Daily (default)                            | Identity group mirroring the guest type     |  |
|                                             | GuestType_Weekly (default)                           | Identity group mirroring the guest type     |  |
|                                             | OWN_ACCOUNTS (default)                               | Default OWN_ACCOUNTS (default) User Group   |  |
|                                             |                                                      |                                             |  |
|                                             |                                                      |                                             |  |

Stap 3. Voer de waarde voor Naam in en klik op Indienen.

| den den                    | tity Services Engine  | Home           | Context Visibility                                                 | <ul> <li>Operations</li> </ul>           | Policy       | <del>▼</del> Admir | nistration | Work Centers             |  |
|----------------------------|-----------------------|----------------|--------------------------------------------------------------------|------------------------------------------|--------------|--------------------|------------|--------------------------|--|
| <ul> <li>System</li> </ul> | ✓ Identity Management | Network R      | esources + Devic                                                   | e Portal Managemen                       | t pxGrid S   | ervices            | Feed Serv  | ice + Threat Centric NAC |  |
| Identities                 | Groups External Ide   | entity Sources | Identity Source Sec                                                | quences + Setting                        | S            |                    |            |                          |  |
| Identity                   | r Groups              | م<br>ڇپ        | User Identity Gro<br>Identity Gro<br>Name<br>Description<br>Submit | oups > New User Ide<br>PROS ADMIN Cancel | entity Group |                    |            |                          |  |

Stap 4. Herhaal stap 3 voor alle vereiste gebruikersrollen.

| "Italia Identity Services Engine Home       | Context Visibility      Operations      Policy      Adm | inistration    Work Centers                  |
|---------------------------------------------|---------------------------------------------------------|----------------------------------------------|
| ► System                                    | esources                                                | Feed Service     Threat Centric NAC          |
| Identities Groups External Identity Sources | Identity Source Sequences                               |                                              |
| Identity Groups                             | User Identity Groups                                    |                                              |
| ⟨= •   E •                                  | / Edit 🕂 Add 🗙 Delete 🔻 🔂 Import 🔂 Export 🔹             |                                              |
| Endpoint Identity Groups                    | Name                                                    | Description                                  |
| User Identity Groups                        | ALL_ACCOUNTS (default)                                  | Default ALL_ACCOUNTS (default) User Group    |
|                                             | Employee                                                | Default Employee User Group                  |
|                                             | E AAA                                                   |                                              |
|                                             | EXOS ADMIN                                              |                                              |
|                                             | E A FXOS OPER                                           |                                              |
|                                             | FXOS Read Only                                          |                                              |
|                                             |                                                         | Differ to contract (differ the time contract |

Stap 5. Navigeer naar Administratie > Identity Management > Identity > Gebruikers.

Stap 6. Klik op ADD.

| -iltelia Identity Services Engine Home Context Visibility                                                                                      | Operations   Policy   Administration | ▶ Work Centers                   |                            |  |  |  |
|----------------------------------------------------------------------------------------------------|--------------------------------------|----------------------------------|----------------------------|--|--|--|
| System      Identity Management     Network Resources     Device Portal Management     pxGrid Services     Feed Service     Threat Centric NAC |                                      |                                  |                            |  |  |  |
| Identities Groups External Identity Sources Identity Source Sequences      ▶ Settings                                                          |                                      |                                  |                            |  |  |  |
| 0                                                                                                    |                                      |                                  |                            |  |  |  |
| Users Network Access Users                                                                                                    | isers Network Access Users           |                                  |                            |  |  |  |
| Latest Manual Network Scan Results                                                                                                    | - Chalmoort Challerout               | Duplicate                        |                            |  |  |  |
|                                                                                                    | Contact Contact                      |                                  |                            |  |  |  |
| Status Name                                                                                                    | Description     Fi                   | rst Name Last Name Email Address | User Identity Groups Admin |  |  |  |
|                                                                                                    |                                      |                                  | No data available          |  |  |  |

Stap 7. Voer de gewenste waarden in (naam, gebruikersgroep, wachtwoord).

| dentity Services Engine            | Home                                                                                                    |
|------------------------------------|----------------------------------------------------------------------------------------------------|
| ► System 		 Identity Management    | Network Resources     Device Portal Management     pxGrid Services     Feed Service     Threat Centric NAC |
| ✓Identities Groups External Ident  | ty Sources Identity Source Sequences                                                                       |
| G                                  |                                                                                                    |
| Users                              | Network Access Users List > New Network Access User                                                        |
| Latest Manual Network Scan Results | * HELWORK ACCESS USER                                                                                      |
|                                    | *Name fxosadmin                                                                                            |
|                                    | Status 🖌 Enabled 👻                                                                                         |
|                                    | Email                                                                                                    |
|                                    | ▼ Passwords                                                                                                |
|                                    | Password Type: Internal Users 💌                                                                            |
|                                    | Password Re-Enter Password                                                                                 |
|                                    | Login Password     Generate Password                                                                       |
|                                    | Enable Password Generate Password (i)                                                                      |
|                                    | ▼ User Information                                                                                         |
|                                    | First Name                                                                                                 |
|                                    | Last Name                                                                                                  |
|                                    | ▼ Account Options                                                                                          |
|                                    | Description                                                                                                |
|                                    | Change password on next login                                                                              |
|                                    | ▼ Account Disable Policy                                                                                   |
|                                    | Disable account if date exceeds 2018-03-01 (yyyy-mm-dd)                                                    |
|                                    | ▼ User Groups                                                                                              |
|                                    | Exos admin 📀 — +                                                                                           |
|                                    | Submit Cancel                                                                                              |
|                                    |                                                                                                    |

Stap 8. Herhaal stap 6 voor alle vereiste gebruikers.

| Identity Services Engine                                                          | Home + Conte      | xt Visibility              | Policy      Administrati | on 🔹 Work Ce     | nters           |               |                      |       |
|-----------------------------------------------------------------------------------|-------------------|----------------------------|--------------------------|------------------|-----------------|---------------|----------------------|-------|
| System - Identity Management                                                      | Network Resources | s Device Portal Managemen  | t pxGrid Services + Fee  | ed Service + Thr | eat Centric NAC |               |                      |       |
| ✓Identities Groups External Identity Sources Identity Source Sequences → Settings |                   |                            |                          |                  |                 |               |                      |       |
| 0                                                                                 |                   |                            |                          |                  |                 |               |                      |       |
| Users Network Access Users                                                        |                   |                            |                          |                  |                 |               |                      |       |
| Latest Manual Network Scan Results                                                | / Edit 🕂 Add      | 🔀 Change Status 👻 🎼 Import | 🔂 Export 👻 🗙 Delete 👻    | Duplicate        |                 |               |                      |       |
|                                                                                   | Status            | Name                       | Description              | First Name       | Last Name       | Email Address | User Identity Groups | Admin |
|                                                                                   | 🗌 🛃 Enabled       | 👤 fxosaaa                  |                          |                  |                 |               | FXOS AAA             |       |
|                                                                                   | Enabled           | 👤 fxosadmin                |                          |                  |                 |               | FXOS ADMIN           |       |
|                                                                                   | 🗌 🛃 Enabled       | 9 fxosoper                 |                          |                  |                 |               | FXOS OPER            |       |
|                                                                                   | Enabled           | 9 fxosro                   |                          |                  |                 |               | FXOS Read Only       |       |

Het machtigingsprofiel maken voor elke gebruikersrol

Stap 1. Navigeer naar **Beleidselementen > Resultaten > Vergunningsprofielen > Vergunningsprofielen.** 

| "lister Identity Services Engine      | Home                                                                                | <ul> <li>Operations          <ul> <li>Policy</li> </ul> </li> </ul> | Administration     Work Centers |                                                          |  |  |  |  |
|---------------------------------------|-------------------------------------------------------------------------------------|---------------------------------------------------------------------|---------------------------------|----------------------------------------------------------|--|--|--|--|
| Authentication Authorization Profilin | Authentication Authorization Profiling Posture Client Provisioning -Policy Elements |                                                                     |                                 |                                                          |  |  |  |  |
| Dictionaries + Conditions - Results   | 5                                                                                   |                                                                     |                                 |                                                          |  |  |  |  |
| 0                                     |                                                                                     |                                                                     |                                 |                                                          |  |  |  |  |
| Authentication                        | Authentication Standard Authorization Profiles                                      |                                                                     |                                 |                                                          |  |  |  |  |
| • Authorization                       | For Policy Export go to Adr                                                         | ministration > System > Backup                                      | & Restore > Policy Export Page  |                                                          |  |  |  |  |
| Autorization                          | / Edit 4Add Dapl                                                                    | icate X Delete                                                      |                                 |                                                          |  |  |  |  |
| Authorization Profiles                | Name                                                                                |                                                                     | Profile                         | Description                                              |  |  |  |  |
| Downloadable ACLs                     | Blackhole Wireless                                                                  | Access                                                              | the Cisco E                     | Default profile used to blacklist wireless devices. Ensu |  |  |  |  |
| ▶ Profiling                           |                                                                                     |                                                                     | dit Ciero (F)                   | Default profile used for Ciero Phones                    |  |  |  |  |
|                                       |                                                                                     |                                                                     | 0000 COLO CO                    | because profile used for cisco Phones.                   |  |  |  |  |
| Posture                               | Cisco_WebAuth                                                                       |                                                                     | atta Cisco ⊕                    | Default Profile used to redirect users to the CWA port   |  |  |  |  |
|                                       | NSP_Onboard                                                                         |                                                                     | atta Cisco ⊕                    | Onboard the device with Native Supplicant Provisioning   |  |  |  |  |
| Client Provisioning                   | Non_Cisco_IP_Phone                                                                  | es                                                                  | 🗰 Cisco 🕀                       | Default Profile used for Non Cisco Phones.               |  |  |  |  |
|                                       | DenyAccess                                                                          |                                                                     |                                 | Default Profile with access type as Access-Reject        |  |  |  |  |
|                                       | PermitAccess                                                                        |                                                                     |                                 | Default Profile with access type as Access-Accept        |  |  |  |  |
|                                       |                                                                                     |                                                                     |                                 |                                                          |  |  |  |  |

Stap 2. Vul alle eigenschappen in voor het machtigingsprofiel.

2.1. Het configureren van de profielnaam.

| Authentication Authorization Profili | ng Posture Client Provisioning                             | ▼ Policy Elements |
|--------------------------------------|------------------------------------------------------------|-------------------|
| Dictionaries Conditions Results      |                                                            |                   |
| 0                                    |                                                            |                   |
| Authentication                       | Authorization Profiles > FXOS-ADM<br>Authorization Profile | 4IN-PROFILE       |
| - Authorization                      | * Name FXO                                                 | 5-ADMIN-PROFILE   |
| Authorization Profiles               | Description                                                |                   |
| Downloadable ACLs                    | Access Type ACCE                                           | SS_ACCEPT T       |
| ▶ Profiling                          | Network Device Profile dt C                                | tisco 👻 🕀         |

2.2. Configureer in geavanceerde kenmerken de volgende CISCO-AV-PAIR:

## cisco-av-pair=shell:rollen="admin"

| <ul> <li>Advanced Attributes Settings</li> </ul> |       |
|--------------------------------------------------|-------|
|                                                  |       |
| Cisco:cisco-av-pair 📀 = shell:roles="admin"      | ⊘ = ⊹ |

### 2.3. Klik op Opslaan.

| Save | Reset |  |
|------|-------|--|

Stap 3. Herhaal stap 2 voor de overige gebruikershandleidingen met behulp van de volgende

```
Cisco-AV-paren
```

cisco-av-pair=shell:rollen="aaa"

cisco-av-pair=shell:rollen="operaties"

## cisco-av-pair=shell:rollen="alleen-lezen"

| <ul> <li>Advanced Attributes Settings</li> </ul> |                   |       |  |
|--------------------------------------------------|-------------------|-------|--|
| Cisco:cisco-av-pair                              | Shell:roles="aaa" | ⊘ — ⊹ |  |

| <ul> <li>Advanced Attributes Settings</li> </ul> |                            |       |  |  |
|--------------------------------------------------|----------------------------|-------|--|--|
|                                                  |                            |       |  |  |
| Cisco:cisco-av-pair                              | = shell:roles="operations" | ○ — + |  |  |

| <ul> <li>Advanced Attributes Settings</li> </ul> |                                 |  |
|--------------------------------------------------|---------------------------------|--|
|                                                  |                                 |  |
| Cisco:cisco-av-pair 📀                            | = shell:roles="read-only" 📀 — 🕂 |  |

| tilitilitie Identity Services Engine Ho | me  Context Visibility  Operations  Policy  Administration                                                                                                    | n           |
|-----------------------------------------|----------------------------------------------------------------------------------------------------|-------------|
| Authentication Authorization Profiling  | Posture Client Provisioning   Policy Elements                                                                                                    |             |
| Dictionaries + Conditions - Results     |                                                                                                    |             |
| G                                       |                                                                                                    |             |
| Authentication                          | Standard Authorization Profiles                                                                                                    |             |
| Authorization                           | For Policy Export go to Administration > System > Backup & Restore > Policy                                                                                                    | Export Page |
| Autorization                            | / Edit 4Ad Daplicate                                                                                                    |             |
| Authorization Profiles                  |                                                                                                    |             |
| Downloadable ACLs                       | Name     Prome     the second second se | :<br>       |
| h Desfilles                             | Blackhole_Wireless_Access                                                                                                    | sco 🕀       |
| • Proming                               | Cisco_IP_Phones                                                                                                    | sco 🕀       |
| ▶ Posture                               | Cisco_WebAuth                                                                                                    | sco 🕀       |
|                                         | FXOS-AAA-PROFILE                                                                                                    | sco 🕀       |
| Client Provisioning                     | FXOS-ADMIN-PROFILE                                                                                                    | sco 🕀       |
|                                         | FXOS-OPER-PROFILE                                                                                                    | sco 🕀       |
|                                         | FXOS-ReadOnly-PROFILE                                                                                                    | sco 🕀       |

#### Het verificatiebeleid maken

Stap 1. Navigeer naar **beleid > Verificatie >** en klik op het pijltje naast bewerken waar u de regel wilt maken.

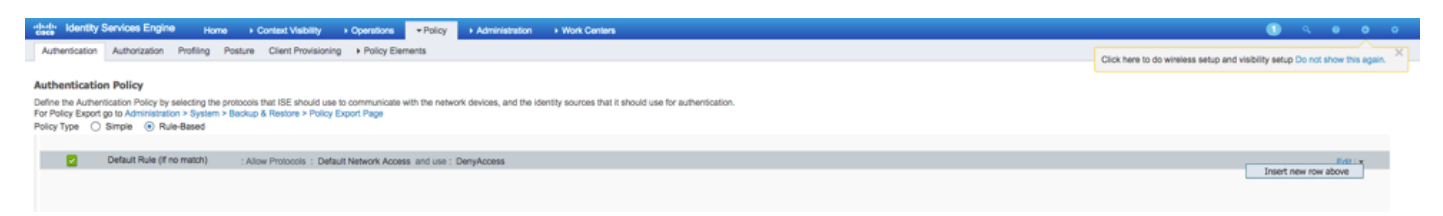

Stap 2. De instellingen zijn eenvoudig; het kan korter worden gemaakt , maar in dit voorbeeld gebruiken we het apparaattype :

Name: FXOS-VERIFICATIEREGEL

INDIEN nieuwe eigenschap/waarde selecteren: Apparaat:Apparaattype is gelijk aan alle apparaattypen #FXOS

Protocollen toestaan: Standaard netwerktoegang

Gebruik: Interne gebruikers

| i 🖉 🔽 |          | FXOS AUTHENTICATION RULE : If | DEVICE:Device Type EQUALS All Device Types#FXOSAllow Protocols : Default Network Access | and |
|-------|----------|-------------------------------|-----------------------------------------------------------------------------------------|-----|
|       | <b>~</b> | Default                       | :use Internal Users                                                                     |     |

#### Het machtigingsbeleid maken

Stap 1. Navigeer naar **beleid > Vergunning >** en klik op het pijltje om te bewerken waar u de regel wilt maken.

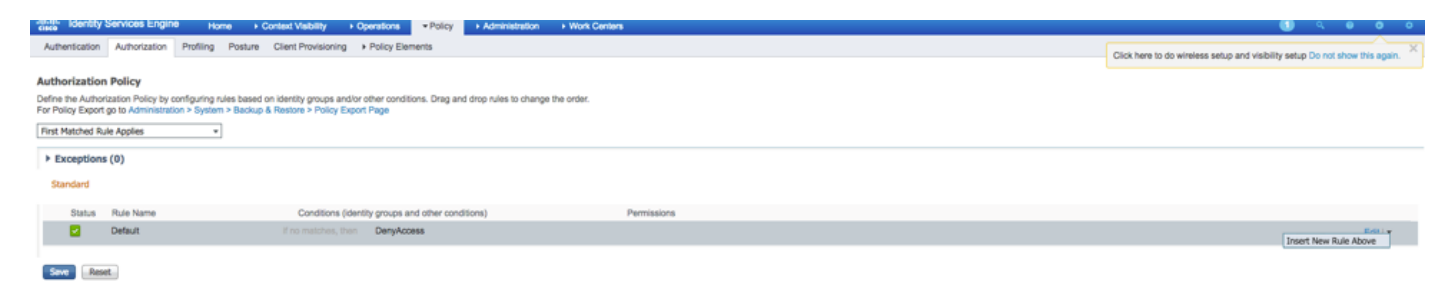

Stap 2. Voer de waarden voor de machtigingsregel in met de vereiste parameters.

2.1. Naam van de regel: De regel van <USER ROLE>.

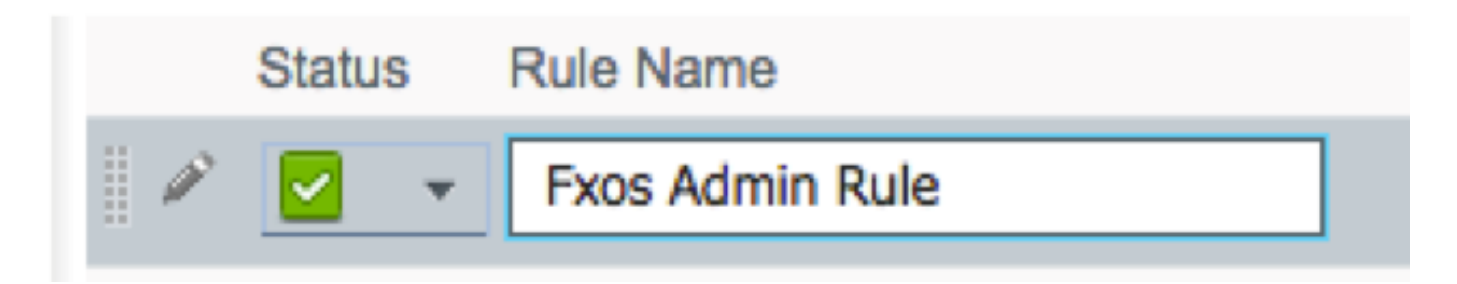

2.2. Indien: Gebruikersidentiteitsgroepen > Selecteer < USER ROLE>.

| Conditions (identity groups and other condition | ons) Permissions                        |
|-------------------------------------------------|-----------------------------------------|
| if FX Condition(s)                              | 수 then AuthZ Pr <                       |
| no ma                                           |                                         |
| FXOS ADMIN                                      |                                         |
|                                                 | User Identity Groups                    |
|                                                 |                                         |
|                                                 | ↓ ■ ↓ ↔ ↔ ↔ ↔ ↔ ↔ ↔ ↔ ↔ ↔ ↔ ↔ ↔ ↔ ↔ ↔ ↔ |
|                                                 | E FXOS AAA                              |
|                                                 | GuestType_Weekly (default)              |
|                                                 | OWN_ACCOUNTS (default)                  |
|                                                 | GROUP_ACCOUNTS (default)                |
|                                                 | FXOS ADMIN                              |
|                                                 | FXOS OPER                               |
|                                                 | Employee                                |
|                                                 | GuestType_Daily (default)               |
|                                                 | GuestType_Contractor (default)          |
|                                                 | FXOS Read Only                          |
|                                                 | ALL_ACCOUNTS (default)                  |
|                                                 |                                         |

2.3. EN: Maak nieuwe conditionering > Apparaat:Het type apparaat is gelijk aan **alle apparaten types #FXOS**.

| Conditions (identity groups | and other conditions) Permissions                                                                                                    |            |
|-----------------------------|----------------------------------------------------------------------------------------------------|------------|
| if FX 💠 and                 | DEVICE:Device Type EQUALS All 🗢 then Select an item 💠                                                                                                    |            |
| if no matches, then DenyAc  | Add All Conditions Below to Library                                                                                                    |            |
|                             | Condition Name     Description       Image: Description     Image: Description       Image: Description     Image: Description  < | •          |
|                             |                                                                                                    | ρ          |
|                             |                                                                                                    | <b>经</b> • |
|                             | All Device Types                                                                                                    |            |
|                             |                                                                                                    | ,          |
|                             | Airespace                                                                                                    | >          |
|                             | Alcatel-Lucent                                                                                                    | >          |
|                             | 🧰 Aruba                                                                                                    | >          |
|                             | 🧰 Brocade                                                                                                    | >          |
|                             | CERTIFICATE                                                                                                    | >          |
|                             | 🧮 Cisco                                                                                                    | >          |
|                             | Cisco-BBSM                                                                                                    | >          |
|                             | Cisco-VPN3000                                                                                                    | >          |
|                             |                                                                                                    | >          |

2.4. Toestemmingen: Standaard > Kies het **profiel** van **gebruikersrol** 

| Permissions        |                                                                                           |
|--------------------|-------------------------------------------------------------------------------------------|
| then FXOS-A C      |                                                                                           |
| FXOS-ADMIN-PROFILE |                                                                                           |
|                    | Standard                                                                                  |
|                    | Q Q → □ → □ → □                                                                           |
|                    | Blackhole_Wireless_Access                                                                 |
|                    | Cisco_IP_Phones                                                                           |
|                    | Cisco_WebAuth                                                                             |
|                    | Se DenyAccess                                                                             |
|                    | S FXOS-AAA-PROFILE                                                                        |
|                    | S FXOS-ADMIN-PROFILE                                                                      |
|                    | S FXOS-OPER-PROFILE                                                                       |
|                    | S FXOS-ReadOnly-PROFILE                                                                   |
|                    | 😪 NSP_Onboard                                                                             |
|                    | Non_Cisco_IP_Phones                                                                       |
|                    | RermitAccess                                                                              |
|                    |                                                                                           |
| Status Rule Name   | Conditions (identity groups and other conditions) Permissions                             |
| Fxos Admin Rule If | FXOS ADMIN AND DEVICE:Device Type EQUALS All Device then FXOS-ADMIN-PROFILE<br>Types#FXOS |

Stap 3. Herhaal stap 2 voor alle gebruikersrollen.

| Status       | Rule Name           | Conditions (identity groups and other conditions)                     | Permissions                |
|--------------|---------------------|-----------------------------------------------------------------------|----------------------------|
| <b>~</b>     | Fxos Admin Rule     | FXOS ADMIN AND DEVICE:Device Type EQUALS All Device<br>Types#FXOS     | then FXOS-ADMIN-PROFILE    |
| <br><b>~</b> | Fxos AAA Rule       | FXOS AAA AND DEVICE:Device Type EQUALS All Device<br>Types#FXOS       | then FXOS-AAA-PROFILE      |
| <b>~</b>     | Fxos Oper Rule      | FXOS OPER AND DEVICE:Device Type EQUALS All Device<br>Types#FXOS      | then FXOS-OPER-PROFILE     |
|              | Fxos Read only Rule | FXOS Read Only AND DEVICE:Device Type EQUALS All Device<br>Types#FXOS | then FXOS-ReadOnly-PROFILE |
| <b>~</b>     | Default             | no matches, then DenyAccess                                           |                            |

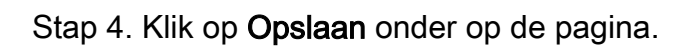

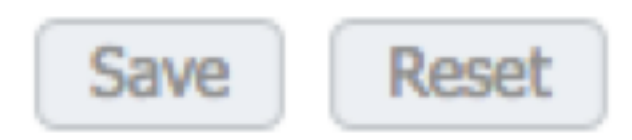

## Verifiëren

U kunt nu elke gebruiker testen en de toegewezen gebruikersrol controleren.

### Verificatie FXOS-chassis

1. Telnet of SSH aan het FXOS-chassis en inloggen met behulp van een van de gemaakte gebruikers op ISE.

Username: fxosadmin

Wachtwoord:

Voor de beveiliging van de FPR4120-TAC-A#scope

fpr4120-TAC-A/security # geeft details voor externe gebruikers weer

Afstandsbediening door gebruiker:

Beschrijving:

Rol gebruiker:

Name: Aa

Name: alleen-lezen

Afstandsbediening door gebruiker fxosadmin:

Beschrijving:

Rol gebruiker:

Name: **besturen** 

Name: alleen-lezen

Afstandsbediening door gebruiker:

Beschrijving:

Rol gebruiker:

Name: alleen-lezen

Afstandsbediening door gebruiker:

Beschrijving:

Rol gebruiker:

Name: alleen-lezen

Afhankelijk van de gebruikersnaam die in de FXOS-chassiscli is ingevoerd, worden alleen de opdrachten weergegeven die zijn geautoriseerd voor de gebruikersrol die is toegewezen.

Gebruiker beheren.

fpr4120-TAC-A/security # ?

erkennen

duidelijke gebruikerssessies Wis gebruikerssessies

Maken beheerde objecten

Verwijdert beheerde objecten verwijderen

schakelt uitgeschakeld services uit

diensten mogelijk maken

Voer een beheerd object in

scope wijzigt de huidige modus

Vastgestelde waarden

Systeeminformatie weergeven

actieve cimc-sessies beëindigen

FPR4120-TAC-A#connect fxos

fpr4120-TAC-A (fxos)# debug Aa-verzoeken

fpr4120-TAC-A (FXS)#

Alleen-lezen gebruikersrol.

fpr4120-TAC-A/security #?

scope wijzigt de huidige modus

Vastgestelde waarden

Systeeminformatie weergeven

FPR4120-TAC-A#connect fxos

fpr4120-TAC-A (fxos)# debug Aa-verzoeken

- % Toestemming geweigerd voor de rol
  - 2. Bladeren naar het FXOS-chassis IP-adres en inloggen met behulp van een van de gedefinieerde gebruikers in de ISE.

Gebruiker beheren.

| Overview Interfaces Logica                                                                                                    | I Devices Security Engine Platfo                                                                                                    | orm Settings |                                                                                          |                            |     |            | Sy | tem Tools H | ielş |
|----------------------------------------------------------------------------------------------------|----------------------------------------------------------------------------------------------------|--------------|------------------------------------------------------------------------------------------|----------------------------|-----|------------|----|-------------|------|
| Overview Interfaces Logica<br>NTP<br>SSH<br>SSH<br>MAP<br>HTTPS<br>• AAA<br>Syslog<br>DTPS and Common Criteria<br>Access List | I) Devices Security Engline Platfic<br>LAPP RADUS TACACS<br>Properties<br>Timeout:* 5 Secs<br>Retries:* 1<br>RADUS Providers<br>Hastname<br>10.68.244.15 | Order<br>1   | Add RADIUS Provider<br>Hostnams/FQDN(or IP Address):*<br>Order:*<br>Key:<br>Confirm Key: | (west-available Set. N     |     | 0 M<br>/ 5 | Sv | zem Tools H | elp  |
|                                                                                                    |                                                                                                    |              | Authorization Port:*<br>Timeout:*<br>Retries:*                                           | 1812<br>5 Secs<br>1 0K Can | cel |            |    |             |      |

Alleen-lezen gebruikersrol.

| Overview | Interfaces      | Logical | Devices    | Security | Engine | Platform Settings |               |           |       |
|----------|-----------------|---------|------------|----------|--------|-------------------|---------------|-----------|-------|
| NTP      |                 |         | LDAP       | RADIUS   | TACACS |                   |               |           |       |
| SSH      |                 |         | _          |          |        |                   |               |           |       |
| \$1049   |                 |         | Properties |          |        |                   |               |           |       |
| HTTPS    |                 |         | Timeout:*  | 5        | Secs   |                   |               |           |       |
| ·        |                 |         |            |          |        |                   |               |           |       |
| Syslog   |                 |         | Retries:*  |          |        |                   |               |           |       |
| DNS      |                 |         | RADOUS P   | roviders |        |                   |               |           |       |
| FIPS and | Common Criteria |         |            |          |        |                   |               |           | 0 Add |
| Access U | 54              |         | Heatnar    |          |        | Onter             | Service       | Auth Part |       |
|          |                 |         | 10.00.24   |          |        |                   | a statistica  |           | 0.0   |
|          |                 |         | 10.88.24   | 14.10    |        |                   | authorization | 1012      | · 3   |

Opmerking: Merk op dat de knop ADD gegraveerd is.

#### **ISE 2.0 Verificatie**

1. Navigeer naar **Operations > RADIUS > Live logs.** Je zou succesvolle en mislukte pogingen moeten kunnen zien.

| diale Identi                                  | ity Services Engir                                                                                                    | e Home   | Context Visit | ollity • Opera | tions 🕨 Pe   | olicy  | Administration     Work Centers                |                                |                        |                     | 0 0 0 0 0                 |  |  |  |
|-----------------------------------------------|----------------------------------------------------------------------------------------------------|----------|---------------|----------------|--------------|--------|------------------------------------------------|--------------------------------|------------------------|---------------------|---------------------------|--|--|--|
| ▼RADIUS                                       | RADIUS Threat-Centric NAC Live Logs + TACACS + Troubleshoot + Adaptive Network Control Reports      Click here to do wireless setup and visibility setup Do not show this again. |          |               |                |              |        |                                                |                                |                        |                     |                           |  |  |  |
| Live Logs                                     | Live Sessions                                                                                                    |          |               |                |              |        |                                                |                                | 01011010100011100      | or only and harming |                           |  |  |  |
|                                               | Misconfigured Supplicants O Misco                                                                                                    |          |               |                | figured Netw | ork De | Nevices I RADIUS Drops I                       | Client Stopped Responding      | O Rep                  |                     |                           |  |  |  |
|                                               | 0                                                                                                    |          |               | 0              |              | 0      | 0                                              | 0                              |                        |                     |                           |  |  |  |
|                                               |                                                                                                    |          |               |                |              |        |                                                | Refresh Never                  | Show Lat               | est 20 records -    | Within Last 3 hours       |  |  |  |
| C Refresh O Reset Repeat Counts 🔮 Export To → |                                                                                                    |          |               |                |              |        |                                                |                                |                        |                     |                           |  |  |  |
| Time                                          |                                                                                                    | Status   | Details       | Repeat C       | Identity     |        | Authentication Policy                          | Authorization Policy           | Authorization Profiles | Network Dev         | Identity Group            |  |  |  |
| ×                                             |                                                                                                    | •        |               |                | Identity     |        | Authentication Policy                          | Authorization Policy           | Authorization Profiles | Network Device      | Identity Group            |  |  |  |
| Jan 2                                         | 0, 2018 10:14:09                                                                                                    | <b>•</b> | <u>o</u>      |                | fxosadmin    |        | Default >> FXOS AUTHENTICATION RULE >> Default | Default >> Fxos Admin Rule     | FXOS-ADMIN-PROFILE     | FXOS                | User Identity Groups:FXOS |  |  |  |
| Jan 2                                         | 0, 2018 10:13:59                                                                                                    | ۰        | 0             |                | fxosadmin    |        | Default >> FXOS AUTHENTICATION RULE >> Default |                                |                        | FXOS                | User Identity Groups:FXOS |  |  |  |
| Jan 2                                         | 0, 2018 10:09:01                                                                                                    |          | 0             |                | fxosro       |        | Default >> FXOS AUTHENTICATION RULE >> Default | Default >> Fxos Read only Rule | FXOS-ReadOnly-PROFILE  | FXOS                | User Identity Groups:FXOS |  |  |  |
| Jan 2                                         | 0, 2018 10:08:50                                                                                                    | ۲        | 0             |                | fxosro       |        | Default >> FXOS AUTHENTICATION RULE >> Default |                                |                        | FXOS                | User Identity Groups:FXOS |  |  |  |
| Jan 2                                         | 0, 2018 10:06:17                                                                                                    | ۲        | 0             |                | fxosro       |        | Default >> FXOS AUTHENTICATION RULE >> Default |                                |                        | FXOS                | User Identity Groups:FXOS |  |  |  |
| Jan 2                                         | 0, 2018 10:05:15                                                                                                    | ۰        | 0             |                | fxosro       |        | Default >> FXOS AUTHENTICATION RULE >> Default |                                |                        | FXOS                | User Identity Groups:FXOS |  |  |  |
| Jan 2                                         | 0, 2018 10:04:23                                                                                                    | 2        | 0             |                | fxosadmin    |        | Default >> FXOS AUTHENTICATION RULE >> Default | Default >> Fxos Admin Rule     | FXOS-ADMIN-PROFILE     | FXOS                | User Identity Groups:FXOS |  |  |  |
| Jan 2                                         | 0, 2018 10:02:59                                                                                                    |          | à 4           |                | fxosadmin    | ÷      | Default >> FXOS AUTHENTICATION RULE >> Default | Default >> Fxos Admin Rule     | FXOS-ADMIN-PROFILE     | FXOS                | User Identity Groups:FXOS |  |  |  |

## Problemen oplossen

Om AAA-verificatie en -autorisatie te reinigen voert u de volgende opdrachten in de FXOS-cloud uit.

FPR4120-TAC-A#connect fxos

fpr4120-TAC-A (fxos)# debug Aa-verzoeken

fpr4120-TAC-A (fxos)# debug van gebeurtenis

fpr4120-TAC-A (FXS)# bug van fouten in de verwerking

fpr4120-TAC-A (FXS)# termijnmon

Na een succesvolle authenticatie poging, zult u de volgende output zien.

2018 jan 20 17:18:02:410275 aaa: aaa\_req\_process voor authenticatie. zitting nr. 0

2018 jan 20 17:18:02:410297 aaa: aaa\_req\_process: Algemeen AAA-verzoek van toepassing: aanmelding appln\_subtype: standaard

2018 jan 20 17:18:02:410310 aaa: probeer\_next\_aaa\_methode

2018 jan. 20 17:18:02.410330 aaa: in totaal zijn de methoden 1 , de huidige te beproeven index is 0  $\,$ 

2018 jan. 20 17:18:02.41034 aaa: handle\_req\_gebruikt\_methode

2018 jan 20 17:18:02:410356 aaa: AAA\_METHOD\_SERVER\_GROUP

2018 jan. 20 17:18:02.410367 aaa: aaa\_sg\_methode\_handler groep = straal

2018 jan 20 17:18:02:410379 aaa: Het gebruik van sg\_protocol dat naar deze functie wordt doorgegeven

2018 jan 20 17:18:02:410393 aaa: Aanvraag naar RADIUS-service verzenden

2018 jan. 20 17:18:02.412944 aaa: mts\_send\_msg\_to\_prot\_daemon: Loodlengte = 374

2018 jan 20 17:18:02.412973 aaa: zitting : 0x8df68c toegevoegd aan de sessietabel 1

2018 jan. 20 17:18:02.412987 aaa: Configureer methodegroep succesvol

2018 jan. 20 17:18:02.656425 aaa: aaa\_proces\_fd\_set

2018 jan. 20 17:18:02.65647 aaa: aaa\_process\_fd\_set: Back-uplijn

2018 jan. 20 17:18:02.656470 aaa: mts\_message\_response\_handler: reactie op mts

2018 jan 20 17:18:02.656483 aaa: prot\_daemon\_reponse\_handler

2018 jan 20 17:18:02.656497 aaa: zitting : 0x8df68c verwijderd uit de sessietabel 0

2018 jan 20 17:18:02.656512 aaa: is\_a\_rep\_status\_successtatus = 1

2018 jan 20 17:18:02.656525 aaa: is\_a\_rep\_status\_successie is TRUE

2018 jan. 20 17:18:02.656538 aaa: aaa\_send\_client\_response voor authenticatie. sessie->flags=21.aaa\_resp->flags=0.

2018 jan. 20 17:18:02.65650 aaa: AAA\_REQ\_FLAG\_NORMAAL

2018 jan 20 17:18:02.65657 aaa: mts\_send\_response Succesvol

2018 jan 20 17:18:02:700520 aaa: aaa\_process\_fd\_set: Back-uplijn op aaa\_accounting\_q

2018 jan 20 17:18:02:70068 aaa: OUDE OPCODE: accounting\_interim\_update

2018 jan 20 17:18:02:700702 aaa: aaa\_aangemaakt\_local\_acct\_req: gebruiker=, sessie\_id=, log=added files

2018 jan 20 17:18:02:700725 aaa: aaa\_req\_process voor accounting. zitting nr. 0

2018 jan 20 17:18:02.700738 aaa: MTS aanvraag referentie is NULL. LOKALE AANVRAAG

2018 jan 20 17:18:02.700749 aaa: AAA\_REQ\_RESPONSE\_NOT\_NOED instellen

2018 jan 20 17:18:02.700762 aaa: aaa\_req\_process: Algemeen AAA-verzoek van toepassing: standaard appln\_subtype: standaard

2018 jan 20 17:18:02.700774 aaa: probeer\_next\_aaa\_methode

2018 jan 20 17:18:02:700798 aaa: geen standaardinstellingen voor methoden

2018 jan 20 17:18:02.700-810 aaa: geen configuratie beschikbaar voor dit verzoek

2018 jan 20 17:18:02:700997 aaa: aaa\_send\_client\_response voor accounting. sessie->flags=254.aaa\_rep->flags=0.

2018 jan. 20 17:18:02.701010 aaa: antwoord op een verzoek om boekhouding van de oude bibliotheek zal als SUCCESS worden verstuurd

2018 jan 20 17:18:02:701021 aaa: antwoord niet nodig voor dit verzoek

2018 jan 20 17:18:02:701033 aaa: AAA\_REQ\_FLAG\_LOCAL\_RESP

2018 jan. 20 17:18:02.701044 aaa: aaa\_schoonmaak\_sessie

2018 jan 20 17:18:02:701055 aaa: Aa\_req moet worden vrijgelaten.

2018 jan. 20 17:18:02.701067 aaa: Terugvalmethode plaatselijk

2018 jan 20 17:18:02:706922 aaa: aaa\_proces\_fd\_set

2018 jan 20 17:18:02.706937 aaa: aaa\_process\_fd\_set: Back-uplijn op aaa\_accounting\_q

2018 jan 20 17:18:02:706959 aaa: OUDE OPCODE: accounting\_interim\_update

2018 jan 20 17:18:02:706972 aaa: aaa\_aangemaakt\_local\_acct\_req: gebruiker=, sessie\_id=, log=added gebruiker:fxosro aan de rol:alleen-lezen

Na een mislukte verificatiepoging ziet u de volgende uitvoer.

2018 jan 20 17:15:18:102130 aaa: aaa\_proces\_fd\_set

2018 jan 20 17:15:18:102149 aaa: aaa\_process\_fd\_set: Back-uplijn

2018 jan 20 17:15:18:102267 aaa: aaa\_proces\_fd\_set

2018 jan 20 17:15:18:102281 aaa: aaa\_process\_fd\_set: Back-uplijn

2018 jan 20 17:15:18:102363 aaa: aaa\_proces\_fd\_set

2018 jan 20 17:15:18:102377 aaa: aaa\_process\_fd\_set: Back-uplijn

2018 jan 20 17:15:18:102456 aaa: aaa\_proces\_fd\_set

2018 jan 20 17:15:18:102468 aaa: aaa\_process\_fd\_set: Back-uplijn

2018 jan 20 17:15:18:102489 aaa: mts\_aaa\_req\_proces

2018 jan 20 17:15:18:102503 aaa: aaa\_req\_process voor authenticatie. zitting nr. 0

2018 jan 20 17:15:18:102526 aaa: aaa\_req\_process: Algemeen AAA-verzoek van toepassing: aanmelding appln\_subtype: standaard

2018 jan 20 17:15:18:102540 aaa: probeer\_next\_aaa\_methode

2018 jan 20 17:15:18:102562 aaa: in totaal zijn de methoden 1 , de huidige te beproeven index is 0

2018 jan 20 17:15:18:102575 aaa: handle\_req\_gebruikt\_methode

2018 jan 20 17:15:18:102586 aaa: AAA\_METHOD\_SERVER\_GROUP

2018 jan 20 17:15:18:102598 aaa: aaa\_sg\_methode\_handler groep = straal

2018 jan 20 17:15:18:102610 aaa: Het gebruik van sg\_protocol dat naar deze functie wordt doorgegeven

2018 jan 20 17:15:18:102625 aaa: Aanvraag naar RADIUS-service verzenden

2018 jan 20 17:15:18:102658 aaa: mts\_send\_msg\_to\_prot\_daemon: Loodlengte = 371

2018 jan 20 17:15:18:102684 aaa: zitting : 0x8df68c toegevoegd aan de sessietabel 1

2018 jan 20 17:15:18:102698 aaa: Configureer methodegroep succesvol

2018 jan 20 17:15:18:273682 aaa: aaa\_proces\_fd\_set

2018 jan 20 17:15:18:273724 aaa: aaa\_process\_fd\_set: Back-uplijn

2018 jan 20 17:15:18:273753 aaa: mts\_message\_response\_handler: reactie op mts

2018 jan 20 17:15:18:273768 aaa: prot\_daemon\_reponse\_handler

2018 jan 20 17:15:18:273783 aaa: zitting : 0x8df68c verwijderd uit de sessietabel 0

2018 jan 20 17:15:18:273801 aaa: is\_a\_rep\_status\_successtatus = 2

2018 jan 20 17:15:18:273815 aaa: is\_a\_rep\_status\_successie is TRUE

2018 jan 20 17:15:18:273829 aaa: aaa\_send\_client\_response voor authenticatie. sessie->flags=21.aaa\_resp->flags=0.

2018 jan 20 17:15:18:273843 aaa: AAA\_REQ\_FLAG\_NORMAAL

2018 jan 20 17:15:18:27387 aaa: mts\_send\_response Succesvol

2018 jan 20 17:15:18:273902 aaa: aaa\_schoonmaak\_sessie

2018 jan 20 17:15:18:273916 aaa: mts\_drop-applicatie voor msg

2018 jan 20 17:15:18:273935 aaa: Aa\_req moet worden vrijgelaten.

2018 jan 20 17:15:18:280416 aaa: aaa\_proces\_fd\_set

2018 jan 20 17:15:18:280443 aaa: aaa\_process\_fd\_set: Back-uplijn

2018 jan 20 17:15:18:280454 aaa: aaa\_wellicht\_info\_fig: GET\_REQ voor ABBYY inlogfoutmelding

2018 jan 20 17:15:18:280460 aaa: terugkrijgen de retourwaarde van de configuratie:onbekend beveiligingsitem

## Gerelateerde informatie

De opdracht van de Ethanalyzer op FX-OS CLI zal om een wachtwoord vragen wanneer TACACS/RADIUS-verificatie is ingeschakeld. Dit gedrag wordt veroorzaakt door een bug.

Plug-in: CSCvg87518